# ขั้นตอนการเปิดบัญชีตราสารอนุพันธ์ ผ่านโปรแกรม **Streaming**

Mobile/Tablet IIa: PC

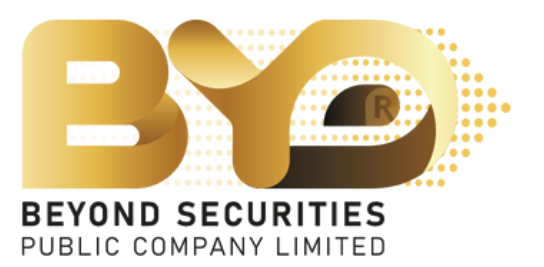

### ุกรณีเปิดบัญชีตราสารอนุพันธ์ (Derivative) ผ่านอุปกรณ์มือถือหรือแท็บเล็ต (Mobile/Tablet)

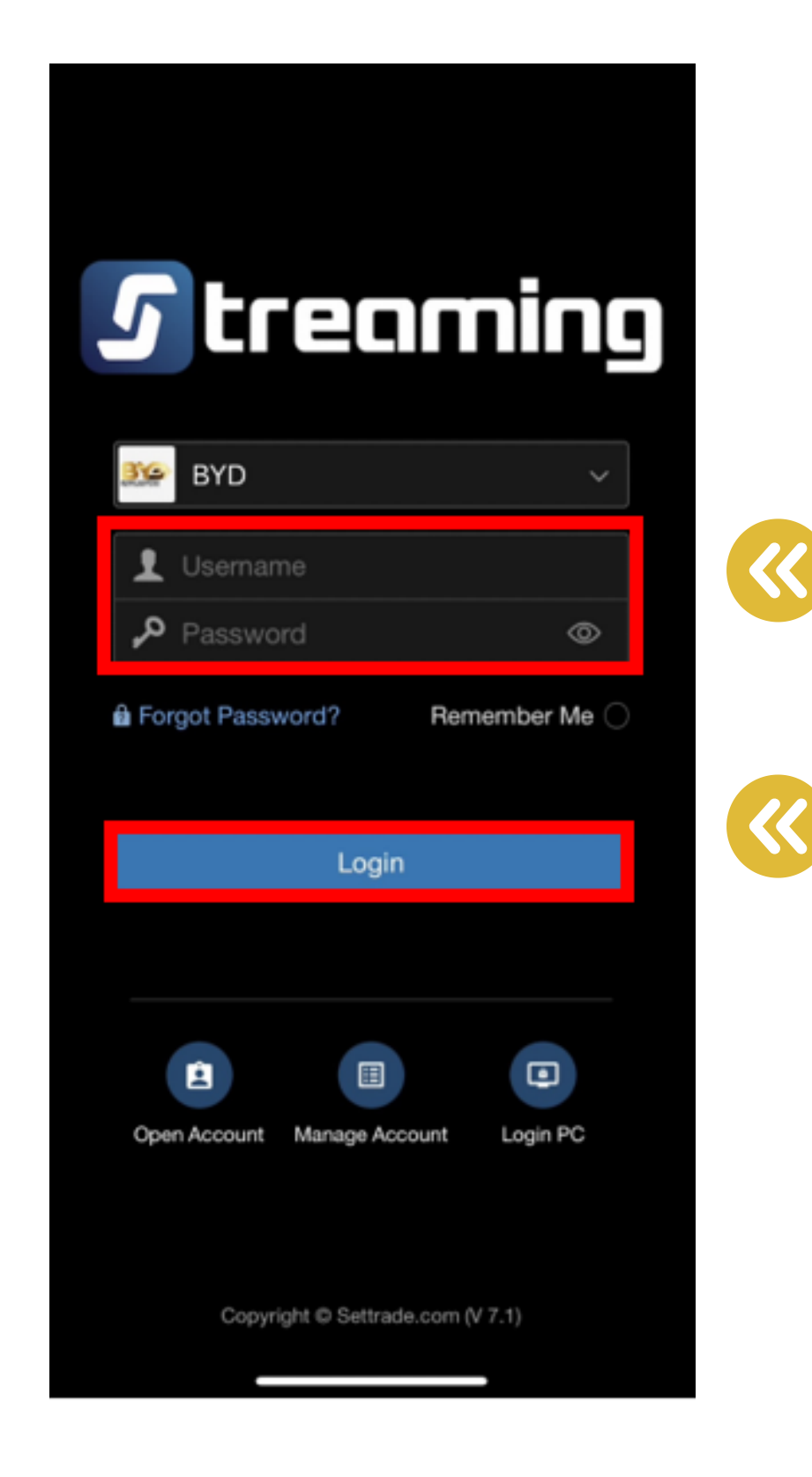

### 1. เข้าแอพ Streaming

กรอก "ชื่อผู้ใช้งาน (Username)" และ "รหัสผ่าน (Password)" แล้วกดปุ่ม "เข้าสู่ระบบ (Login)" เพื่อเข้าใช้งาน

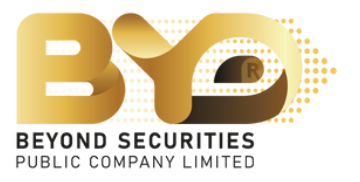

### 2. ເລືອกปุ่ม "My Menu" ແລະແຄບ "Open TFEX Account" ຕາມລຳດັບ

#### ้หมายเหตุ : หากท่านเคยมีบัญชีตราสารอนุพันธ์อยู่แล<sup>้</sup>ว จะไม่ขึ้นเมนู "Open TFEX Account"

| 5 SET                                                    | 1,359.88<br>Last Login: | -2.71    | <b>16,46</b> | <b>7.28 M 🦓</b> |
|----------------------------------------------------------|-------------------------|----------|--------------|-----------------|
| Sum                                                      | Watch                   | Quote    | ə Bids       | Ticker          |
| 5 Mar 202                                                | 4 11:30:35              |          |              | SET : Open1     |
| SET                                                      |                         |          | 1,3!         | 59.88           |
| <b>▲</b> 188∢                                            | • 195 <b>▼</b> 2        | 53       | -2.71        | (-0.20%)        |
| High 1,                                                  | 362.46                  | (-0.13)  | Val(M)       | 16,467.28       |
| Low 1,                                                   | 350.98                  | (-11.61) | Vol(K)       | 7,922,647       |
| 1,368.00                                                 |                         |          |              | ©               |
| 1,362.59<br>1,360.00<br>1,356.00<br>1,352.00<br>1,348.00 | $\mathbb{V}$            | u        |              |                 |
|                                                          | 10 1                    | 1 12     | 14 15        | 16 17           |
| 2M                                                       | linini                  | li       |              |                 |
| ⊙ SET5                                                   | 0                       |          | 829.62       | -0.24%          |
| ⊘ mai                                                    |                         |          | 411.16       | -0.26%          |
| TFEX                                                     |                         |          |              |                 |
|                                                          |                         |          | Volume       | OJ              |
| Iotal OI: 05                                             | /03 06:00:1             | 4        | 000477       | 0.007.007       |
| © lotal №                                                | larket                  |          | 223,177      | 2,897,407       |
| Equity In                                                | dex Future              | s        |              | Open1           |
| ○ S50H                                                   | 24                      |          | 824.9        | -0.64%          |
| Realtime                                                 | Buy/Sell                | Portfolk | My Men       | Logout          |
|                                                          |                         |          |              |                 |

| 5 s          | ET 1,3                           | 85.20   | n: 04 M     | +2<br>ar 2  |
|--------------|----------------------------------|---------|-------------|-------------|
| My Fa        | wouri                            | te Men  | u           |             |
| Pin<br>from  | Pin your menu<br>from below list |         | Pin<br>from | you<br>n be |
| Stand        | dard N                           | /lenu   | 0           |             |
| Ð            | DRx                              |         |             |             |
| A<br>FFEX    | Open                             | TFEX    | Acco        | unt         |
| Ø            | Stock                            | Scree   | ener        |             |
|              |                                  |         | Viev        | v M         |
| Plug-        | in Se                            | rvices  |             |             |
|              | Settra                           | ade Ap  | p           |             |
| $\mathbf{i}$ | SET #                            | ∖рр     |             |             |
| Eftarter     | Starte                           | er      |             |             |
|              |                                  |         |             |             |
|              |                                  |         |             |             |
|              |                                  |         |             |             |
| ~~           | '                                | *       |             |             |
| Realtin      |                                  | Buy/Sel |             | Port        |

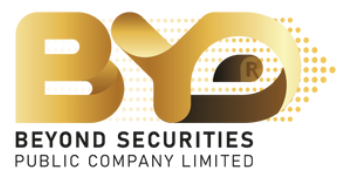

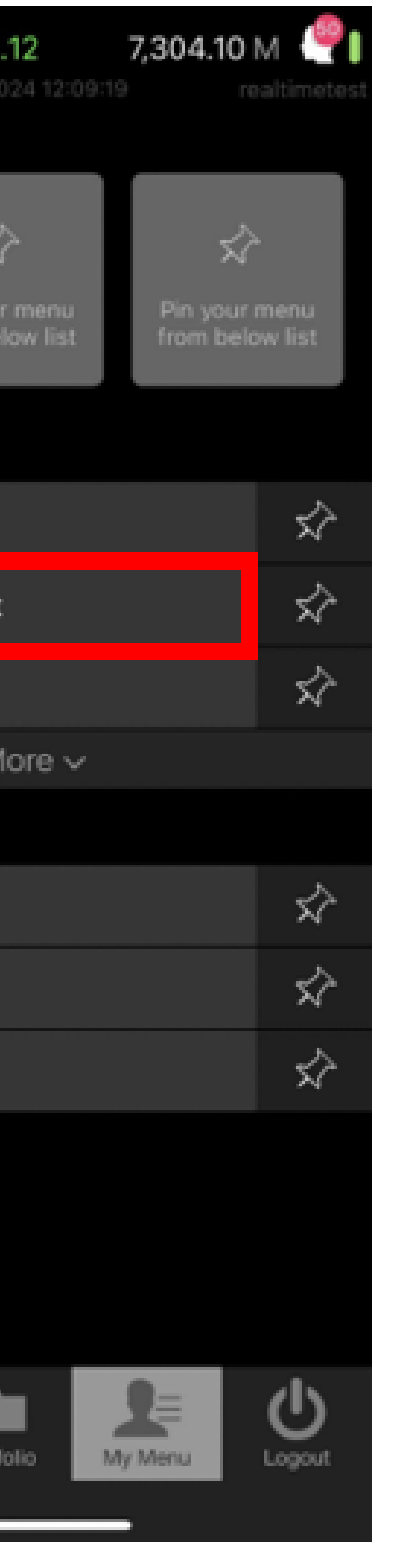

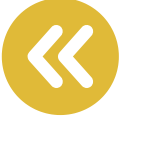

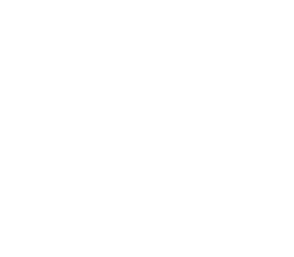

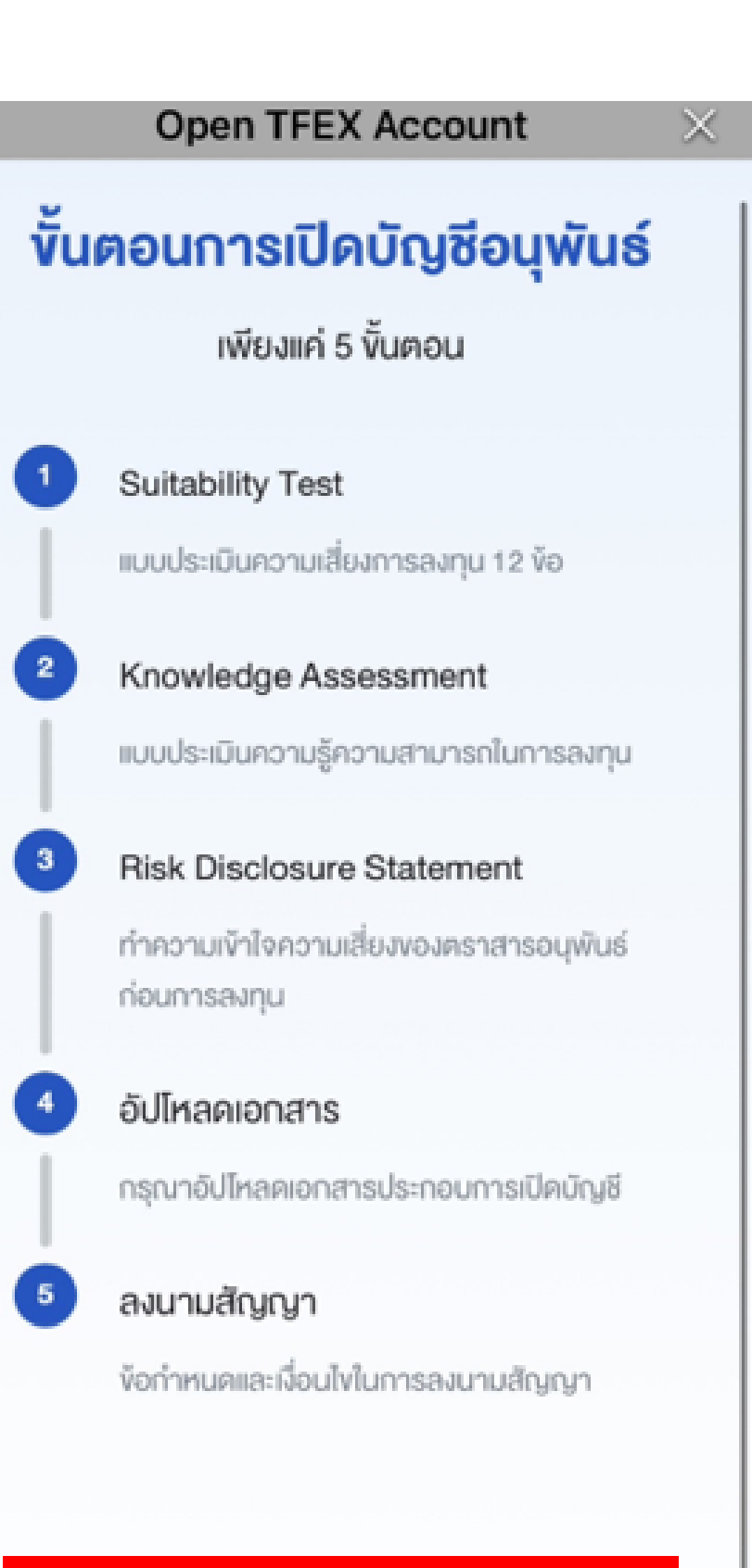

### 3. ระบบแสดงหน้า "ขั้นตอนการเปิดบัญชีอนุพันธ์" ซึ่งประกอบด<sup>้</sup>วย 5 ขั้นตอนดังนี้

- 1. แบบประเมินความเสี่ยงในการลงทุน (Suitability Test)
- 4. อัปโหลดเอกสาร
- 5. ลงนามสัญญา

้ทั้งนี้สามารถกดปุ่ม "เปิดบัญชี" เพื่อเริ่มทำรายการ

เปิคบัญชี

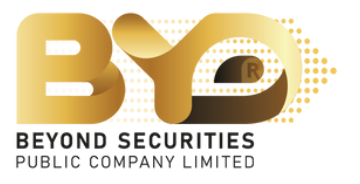

2. แบบประเมินความรู<sup>้</sup>ความสามารถในการลงทุน (Knowledge Assessment) 3. ทำความเข<sup>้</sup>าใจความเสี่ยงของตราสารอนุพันธ์ (Risk Disclosure Statement)

#### ขั้นตอน 1 แบบประเมินความเสี่ยงในการลงทุน โดยให<sup>้</sup>ตอบคำถามครบทั้ง 12 ข<sup>้</sup>อ

#### 

 ปัจจุบันท่านมีการะทางการเงินและค่าใช้จ่ายประจำ เช่น ค่าผ่อนบ้าน รถ ค่าใช้จ่ายส่วนตัว และค่าเลี้ยงดูครอบครัว เป็นสัดส่วนเท่าใด \*

มากกว่าร้อยละ 75 ของรายได้ทั้งหมด

ระหว่างร้อยละ 50 ถึงร้อยละ 75 ของรายได้ ทั้งหมด

ตั้งแต่ร้อยละ 25 แต่น้อยกว่าร้อยละ 50 ของ รายได้ทั้งหมด

น้อยกว่าร้อยละ 25 ของรายได้ทั้งหมด

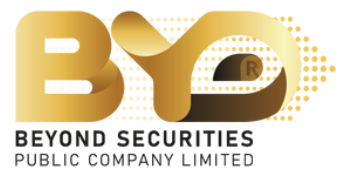

#### หมายเหตุ : กรณีที่ตอบ "ไม่ได<sup>้</sup>" ทั้งข<sup>้</sup>อ 11 และ 12 ระบบจะขึ้น Pop up ให<sup>้</sup> "ยืนยัน"ดังภาพ

 $\times$ 

#### Open TFEX Account

ใช้เฉพาะที่จะมีการลงทุนในสัญญาซื้องายล่วง หน้า (อนุพันธ์) และหุ้นกู้ที่มีอนุพันธ์แฝงโคยตรง เท่านั้น

11. หากการลงทุนในสัญญาซื้องายล่วงหน้า (อนุพันธ์) และหุ้นถู้ที่มีอนุพันธ์แฝงประสบความสำเร็จ ท่านจะได้รับ ผลตอบแทนในอัตราที่สูงมาก แต่หากการลงทุนลัมเหลว ท่านอาจจะสูญเงินลงทุนทั้งหมด และอาจต้องลงเงินชดเชย เพิ่มบางส่วน ท่านยอมรับได้เพียงใด \*

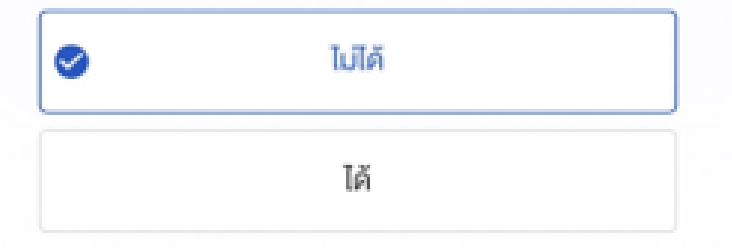

#### ใช้เฉพาะที่จะมีการลงทุนในต่างประเทศ

 นอกเหนือจากความเสี่ยงในการลงทุนแล้ว ท่าน สามารถรับความเสี่ยงค้านอัตราแลกเปลี่ยนได้เพียงใด

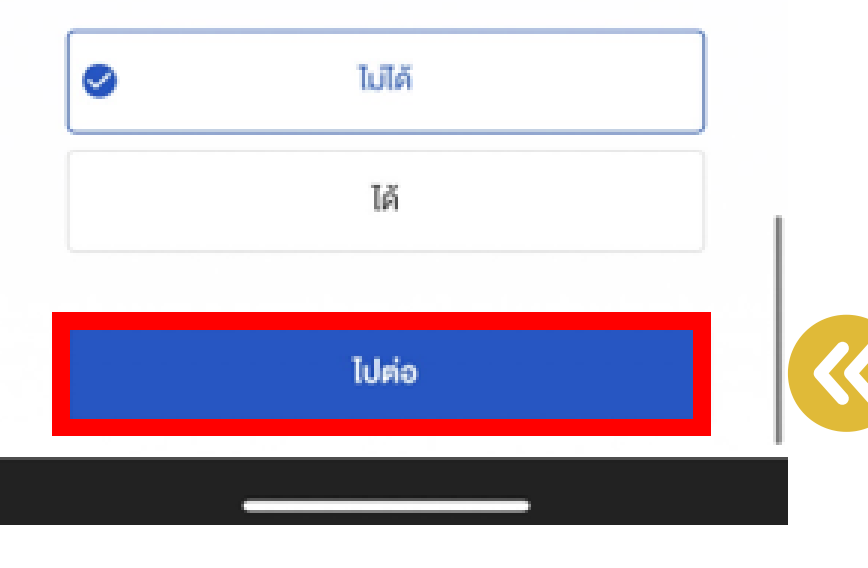

เนื่องด้วยผลการประเมินความเหมาะสมในการลงทุน งองข้าพเจ้าแสดงว่าการลงทุนหรือทำธุรกรรมใน สัญญาซื้อขายล่วงหน้า หุ้นกู้ที่มีอนุพันธ์แฝงหรือ ผลิตภัณฑ์ที่มีความเสี่ยงด้านอัตราแลกเปลี่ยน อาจ ไม่เหมาะสมกับข้าพเจ้าอย่างไรก็ดี ข้าพเจ้าประสงค์จะ ลงทุนหรือทำธุรกรรมต่อไปและยินยอมการนำเสนอ บริการของบริษัทหลักทรัพย์และตัวแทนซื้อขาย สัญญาซื้อขายล่วงหน้า

ึกลับ

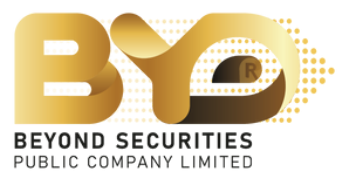

ยืนยัน

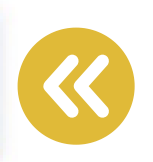

# ขั้นตอน 2 แบบประเมินความรู<sup>้</sup>ความสามารถในการลงทุน หากกรอกครบถ<sup>ั</sup>วนแล<sup>้</sup>วให<sup>้</sup>กดปุ่ม "ไปต่อ"

เนื่องด้วยผลการประเมินความรู้ความสามารถใน การลงทุนของข้าพเจ้าแสดงว่า การลงทุนหรือทำ ธุรกรรมในสัญญาซื้องายล่วงหน้าหรือผลิตภัณฑ์ที่มี ความเสี่ยงสูงหรือมีความซับซ้อน อาจไม่เหมาะสมกับ ้ ข้าพเจ้า อย่างไรก็ดีข้าพเจ้าประสงค์จะลงทุนหรือทำ ธุรกรรมต่อไปและยินยอมรับการนำเสนอบริการของ บริษัทหลักทรัพย์และตัวแทนซื้องายสัญญาซื้องาย ส่วงหน้า

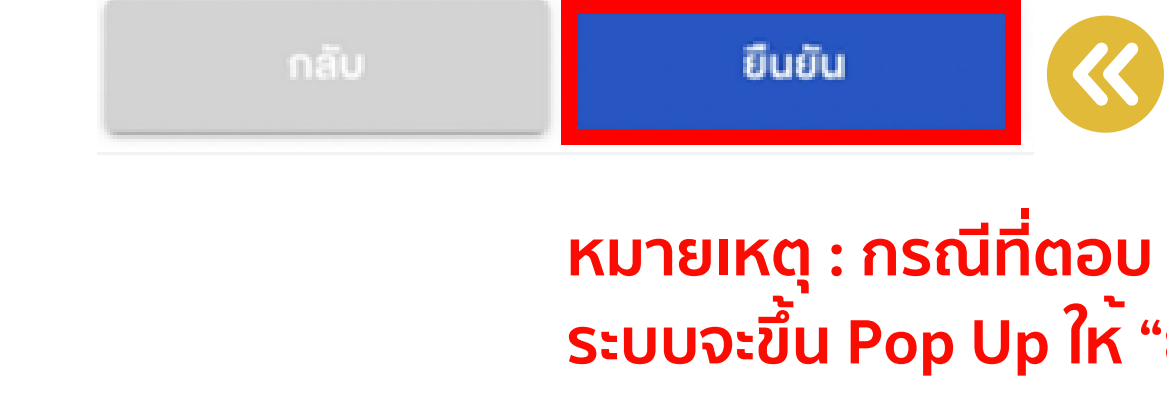

#### **Open TFEX Account** แบบประเมินความรู้ความ สามารถในการล<sup>ั</sup>งทุน 1. ท่านจบปริญญาในสาขาทางการพินหรือสาขาที่ เกี่ยวข้อง หรือได้รับคุณวฒิทางด้านการเงิน \* 🛈 18 9 ໄມ່ໃช่ ก่านเคยมีประสบการณ์กำงานเกี่ยวกับผลิตภัณฑ์ใน ตลาคทุน เป็นระยะเวลา 3 ปีติดต่อกันในช่วงระยะเวลา 10 ปีที่ผ่านมา • 🛈 1ਰ ~ ไม่ใช่ 3. ท่านเคยมีประสบการณ์การลงทุนในผลิตภัณฑ์ที่มีความ เสี่ยงสูงหรือมีความซับซ้อนเป็นระยะเวลา 3 ปีติคต่อกันใน ช่วงระยะเวลา 10 ปีที่ผ่านมา " 🛈 ໃช่ ไม่ใช่ $\checkmark$ Idnio

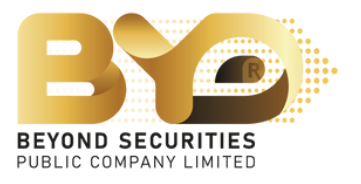

หมายเหตุ : กรณีที่ตอบ "ไม่ใช่" ทั้ง 3 ข<sup>้</sup>อ ระบบจะขึ้น Pop Up ให<sup>้</sup> "ยืนยัน" ดังภาพ

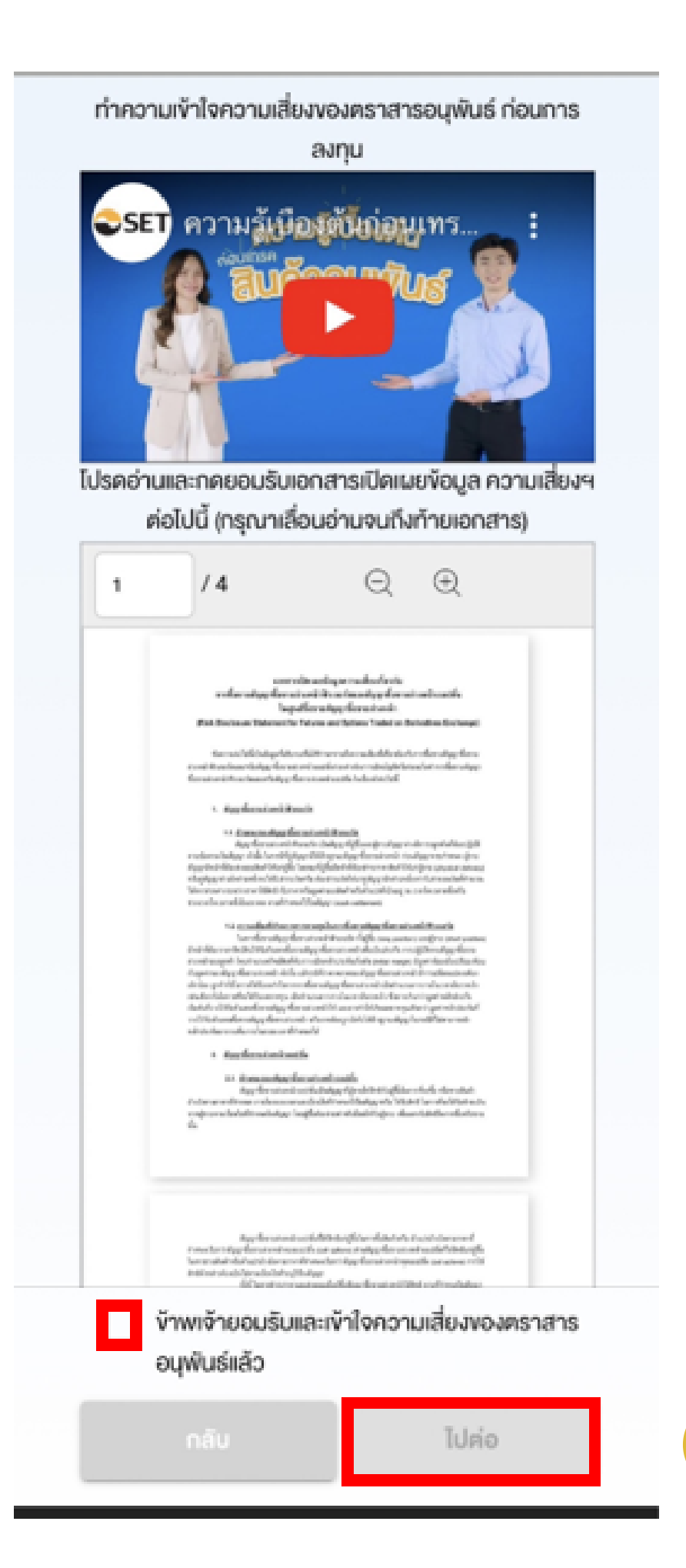

### ขั้นตอน 3 ทำความเข<sup>้</sup>าใจความเสี่ยงของตราสารอนุพันธ์

โดยสามารถรับชมคลิปวีดีโอความรู<sup>้</sup>เบื้องต<sup>ุ้</sup>น และอ่านรายละเอียดเอกสาร ด<sup>้</sup>านล่างประกอบ หลังจากนั้นให<sup>้</sup>ทำเครื่องหมาย 🕥 ที่ช่องยอมรับ และ กดปุ่ม "ไปต่อ" ยังหน<sup>้</sup>าถัดไป

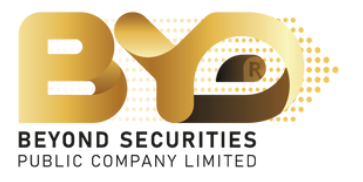

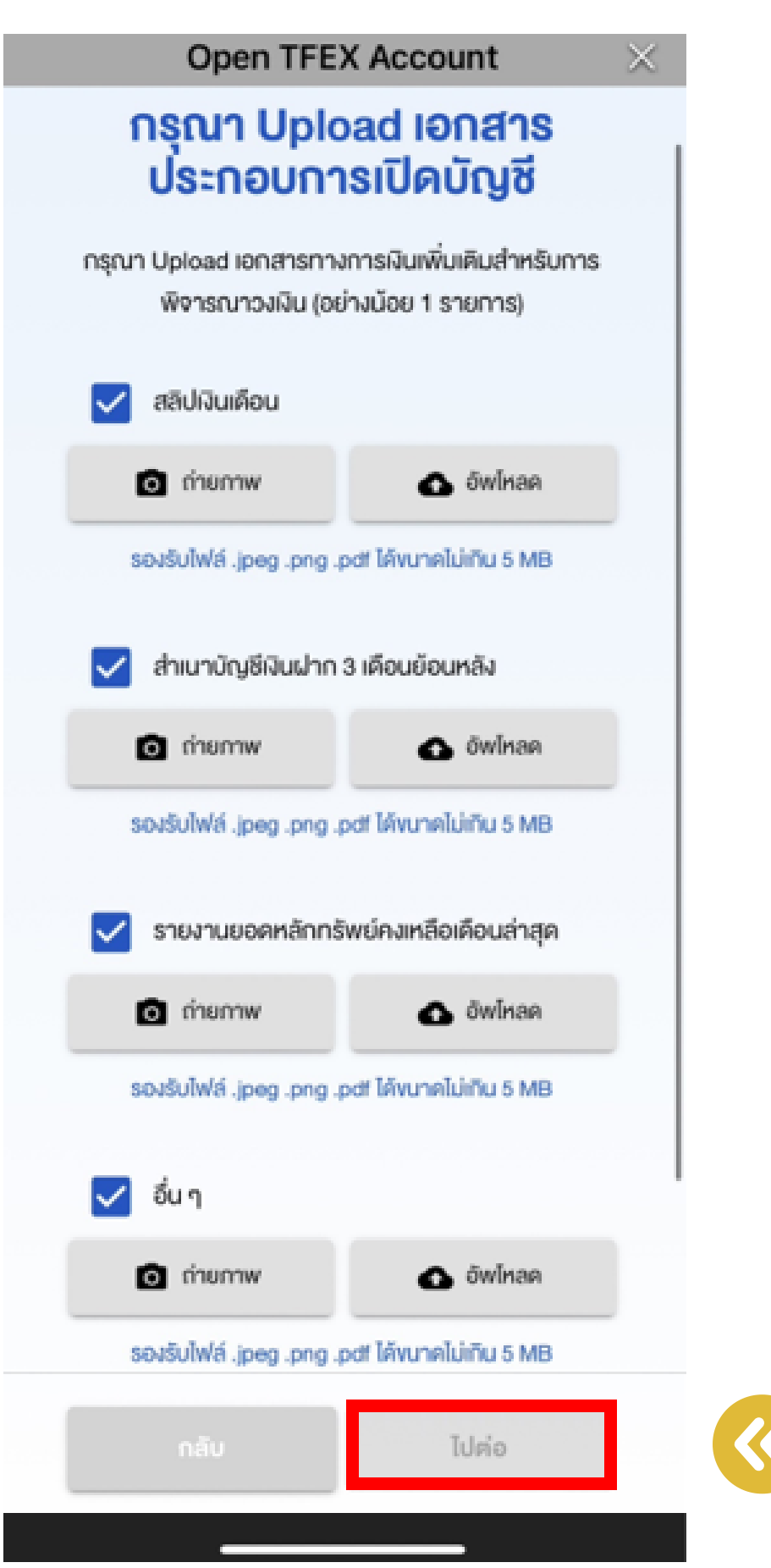

### ขั้นตอน 4 อัพโหลดเอกสาร ซึ่งสามารถทำได<sup>้</sup> 2 วิธี คือ

ถ่ายภาพเพื่อทำการอัพโหลด
 อัพโหลดจากคลังรูปภาพภายในเครื่องมือถือ
 ซึ่งระบบจะรองรับประเภทไฟล์ .jpeg .png .pdf
 ขนาดไฟล์ ไม่เกิน 5 MB
 เสร็จแล้วให้กดปุ่ม "ไปต่อ"

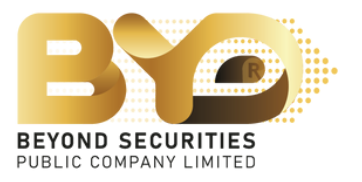

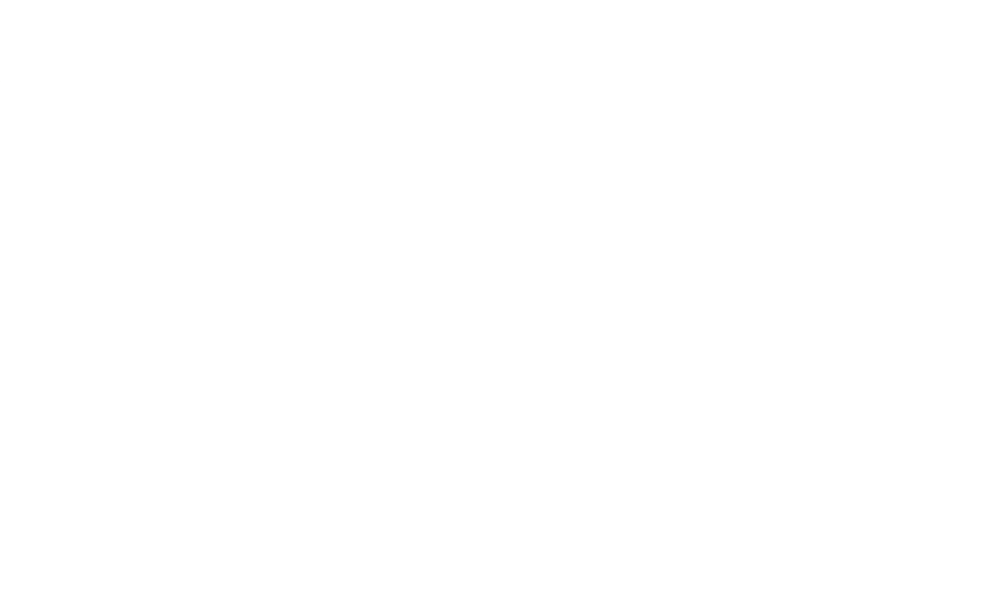

#### ขั้นตอน 5 ลงนามสัญญา

้โดยให้อ่านข้อกำหนดและเงื่อนไขอย่างครบถ้วน และสามารถดาวน์โหลดเอกสารประกอบเพิ่มเติมได<sup>้</sup> จากนั้นทำ เครื่องหมาย 🕢 ยอมรับ และกดปุ่ม "ยืนยันและส่งข<sup>้</sup>อมูล" เพื่อดำเนินการเปิดบัญชีตราสารอนุพันธ์

|                                                                                                    | IFEA A                                                                 | ccount                                                                                                    | 6                                                                                                    | ~                                                                                                    |                                                                                        |                                                                                                    | Open IFE/                                                                                                    |
|----------------------------------------------------------------------------------------------------|------------------------------------------------------------------------|----------------------------------------------------------------------------------------------------|----------------------------------------------------------------------------------------------------|----------------------------------------------------------------------------------------------------|----------------------------------------------------------------------------------------|----------------------------------------------------------------------------------------------------|----------------------------------------------------------------------------------------------------|
| <b>ง้อกำห</b><br>นและยอบรับจัง<br>เสื่อนอ่า<br>กรแจ้งเกี่ยวกับ<br>อ่อกำหนคและเจี่                                                                                                    | <b>นดแล</b><br>อกำหนดแล<br>นจนถึงท้าย<br>การคุ้มคร<br>อนไขของก         | ะเงื่อนไง<br>ละเงื่อนไงค่อไปเ<br>มอกสาร)<br>องงัอมูลส่วนมุ<br>กรเปิดบัญชีอเ                                                                                                    | มี้ (กรุณา<br>คคล<br>พันธ์                                                                                                    |                                                                                                    |                                                                                        |                                                                                                    | han das diseases da de Affrida en a de Andre<br>ang han an andré de la constant de la constant<br>de la constant de la constant de la constant<br>de la constant de la constant de la constant<br>de la constant de la constant de la constant<br>de la constant de la constant de la constant<br>de la constant de la constant de la constant<br>de la constant de la constant de la constant<br>de la constant de la constant de la constant<br>de la constant de la constant de la constant<br>de la constant de la constant de la constant de<br>la constant de la constant de la constant de<br>la constant de la constant de la constant de la constant de<br>la constant de la constant de la constant de la constant de la constant de<br>la constant de la constant de la constant de la constant de la constant de<br>la constant de la constant de l |
| / 12                                                                                                    | Q<br><b>330</b>                                                        | Ð                                                                                                    | <u>&amp;</u>                                                                                                    |                                                                                                    |                                                                                        |                                                                                                    | Regulation and the second of the second of t                                                                                                    |
| Sec of Weber Character<br>der eine Unschlenze Augertung<br>wentlichted, annagel an einen<br>Parkanzette. Bei die Steiningel<br>dissesste Der die Steiningel<br>dissesste Der die Steiningel<br>dissesste Der die Steiningel<br>dissesste Der die Steiningel<br>einer Steiningel Der dieser<br>dissesste Der die Steiningel<br>wentlichter Steiningel die Bei<br>dissesste Der die Steiningel<br>wentlichter aus einer Auflichte<br>Beigen bei einer wentlicht die Bei<br>seiningel der Steiningel die Beigen<br>dieser Steiningel und die Steiningel<br>wentlichter aus einer Auflichte Bei<br>seiningel der Steiningel die Beigen<br>dieser Steiningel die Steiningel<br>Weiser Steiningel die Steiningel<br>Weiser Steiningel die Steiningel<br>Beigen die Steiningel die Steiningel<br>Beigen die Steiningel<br>Beigen die Steiningel<br>Beigen die Steiningel<br>B |                                                                        | en festeren en ser etter sterieter i<br>en festeret fester och en en ter<br>af fest och en sterieter och en fester<br>festeret affektiver och en etter<br>festeret and festeret affektiver<br>festeret affektiver och etter och<br>en en en effektiver och etter och<br>en en en effektiver och etter och<br>en etter festeret affektiver och<br>en etter festeret affektiver och<br>en etter festeret affektiver och<br>etter och effektiver och etter och<br>en etter festeret affektiver och<br>etter och etter och etter och<br>en etter festeret affektiver och<br>etter och etter och etter och<br>etter och etter och etter och<br>etter och etter och etter och<br>etter och etter och etter och etter<br>etter och etter och etter och<br>etter och etter och etter och etter och<br>etter och etter och etter och etter och<br>etter och etter och etter och etter och<br>etter och etter och etter och etter och<br>etter och etter och etter och etter och etter<br>etter och etter och etter och etter och etter<br>etter och etter och etter och etter och etter<br>etter och etter och etter och etter och etter<br>etter och etter och etter och etter och etter och etter<br>etter och etter och etter och etter och etter och etter<br>etter och etter och etter och etter och etter och etter och etter<br>etter och etter och e |                                                                                                    |                                                                                                    |                                                                                        | <ul> <li>ท้า</li> <li>ค้น</li> <li>ท้า</li> <li>ค้น</li> <li>ท้า</li> <li>ละเ</li> <li>งอ</li> <li>คา</li> </ul> | พเจ้าได้อ่านและตก<br>หนดและเงื่อนไขกาะ<br>พเจ้ารับรองและยืน<br>อัยคต่างๆ ที่จ้าพเจ้<br>งจ้าพเจ้า และเป็นพ้<br>มความเป็นจริงทุก                                                                                                    |
|                                                                                                    | arite and states                                                       | and to a                                                                                                    |                                                                                                    |                                                                                                    |                                                                                        | ทา<br>ตา<br>ตา                                                                                                   | พเจ้ามีความเข้าใจ<br>มสัญญาเงื่อนไทเล<br>มีแบรี่เรียวข้อง คร                                                                                                    |
|                                                                                                    | มและยอบรับจั<br>เสื่อนอ่า<br>การแจ้งเที่ยวกับ<br>อกำหนดและเงื่<br>/ 12 | <b>Volution</b><br>และยอมรับงัอกำหนดและ<br>เสื่อนอ่านงนถึงก้าง<br>เสื่อนอ่านงนถึงก้าง<br>กระเจ้งเกี่ยวกับการคุ้มคร<br>อกำหนดและเงื่อนไขของก<br>/ 12 Q                                                                                                    | Vortructional endocement<br>una: eous uñon nun endocemars)<br>nané uni endocumento in nun endocumento<br>an nun endocumento in nun endocumento<br>an nun endocumento<br>o nun endocumento<br>o nun endocumento | vormunering   una:eusivéninuna:ideulvéneluti (nami ideuinuni intrelenans) naivinieni ideoinuna:ideulveonnaitleuing naivinuenia:ideulveonnaitleuing naivinuenia:i | <text><text><text><text><text><text><image/></text></text></text></text></text></text> | <text><text><text><text></text></text></text></text>                                                             | Vormmulai-ivooduv<br>uua:eeousuvoninmuna:idooduvoni<br>idooonuvuninmiseinenansi<br>msiiviiniioonumnsejuasouvoogadouvaa<br>onuu aisioonuvunintiioonumsejuasouvoo<br>1/12 Q Q Q Q<br>IIIIIIIIIIIIIIIIIIIIIIIIIIIIII                                                                                                    |

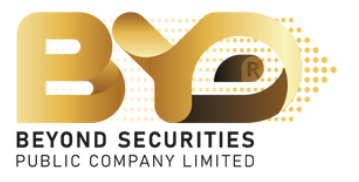

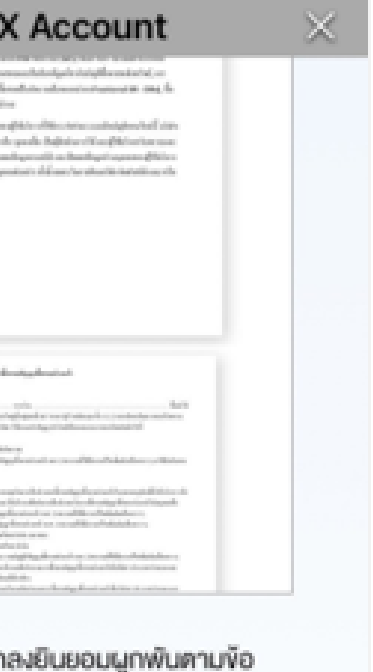

รใช้บริการตามที่ระบุไว้จ้าง

มยันว่า ข้อมูลและราย จ้าได้ให้ไว้ข้างต้นเป็นข้อมูล ขอมูลที่ถูกต้องครบถ้วน เประการ

รับทราบ และคกลงปฏิบัติ ละข้อกำหนด กฎหมาย กฎ ลอดจนประกาศหรือข้อ

ยืนยันและส่งข้อมูล

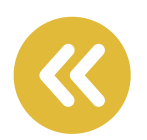

### 4. ระบบแสดงสถานะคำขอการเปิดบัญชี และรอผลพิจารณา อนุมัติในการเปิดบัญชีตราสารอนุพันธ์ (Derivative)

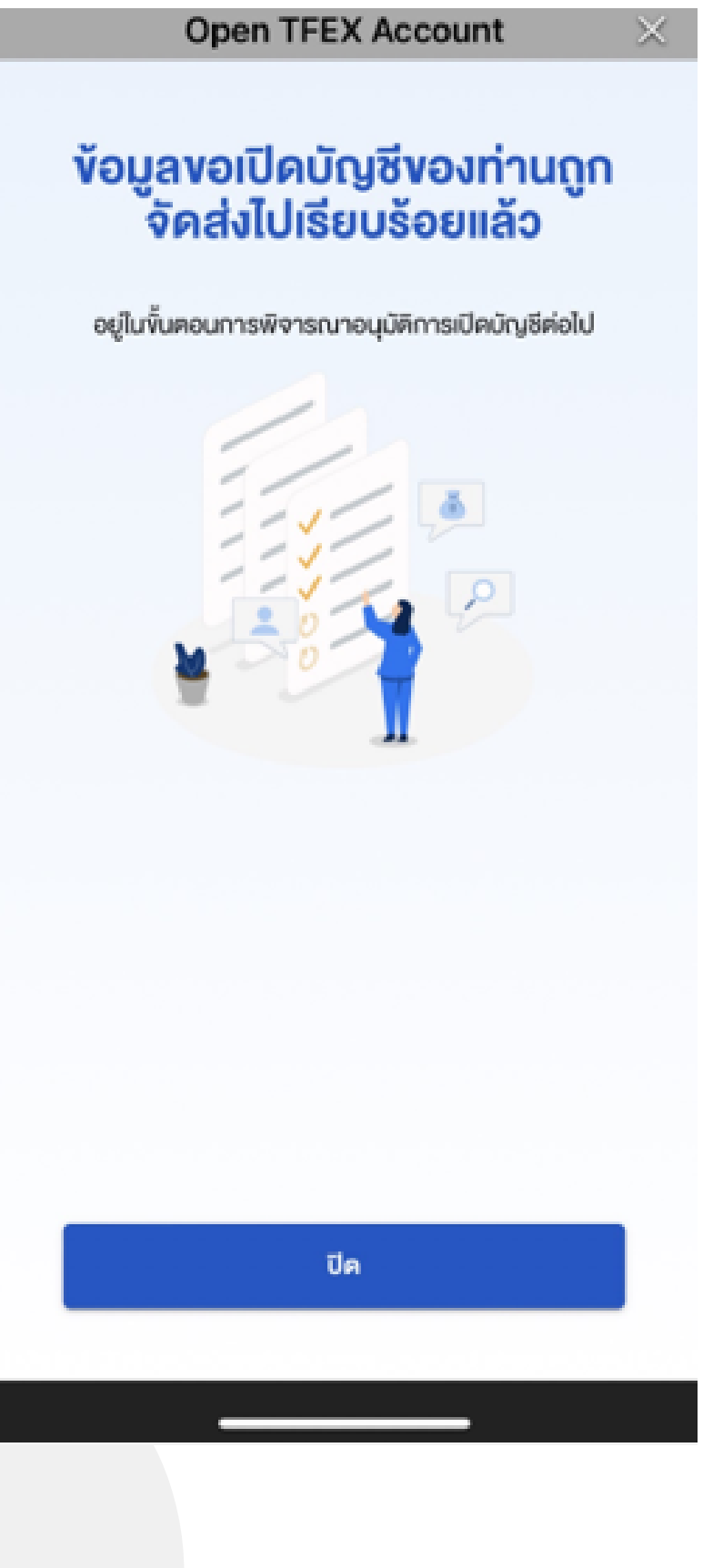

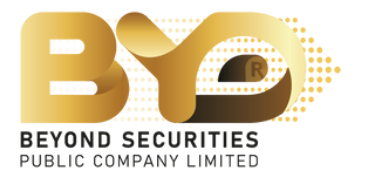

## ้กรณีเปิดบัญชีตราสารอนุพันธ์ (Derivative) ผ่านอุปกรณ์คอมพิวเตอร์ (PC)

1. เข้าเว็บไซต์ https://www.beyondsecurities.co.th/ ุกรอก "ชื่อผู้ใช้งาน (Username)"และ "รหัสผ่าน (Password)" แล้วกดปุ่ม "เข้าสู่ระบบ (Login)" เพื่อเข้าใช้งาน

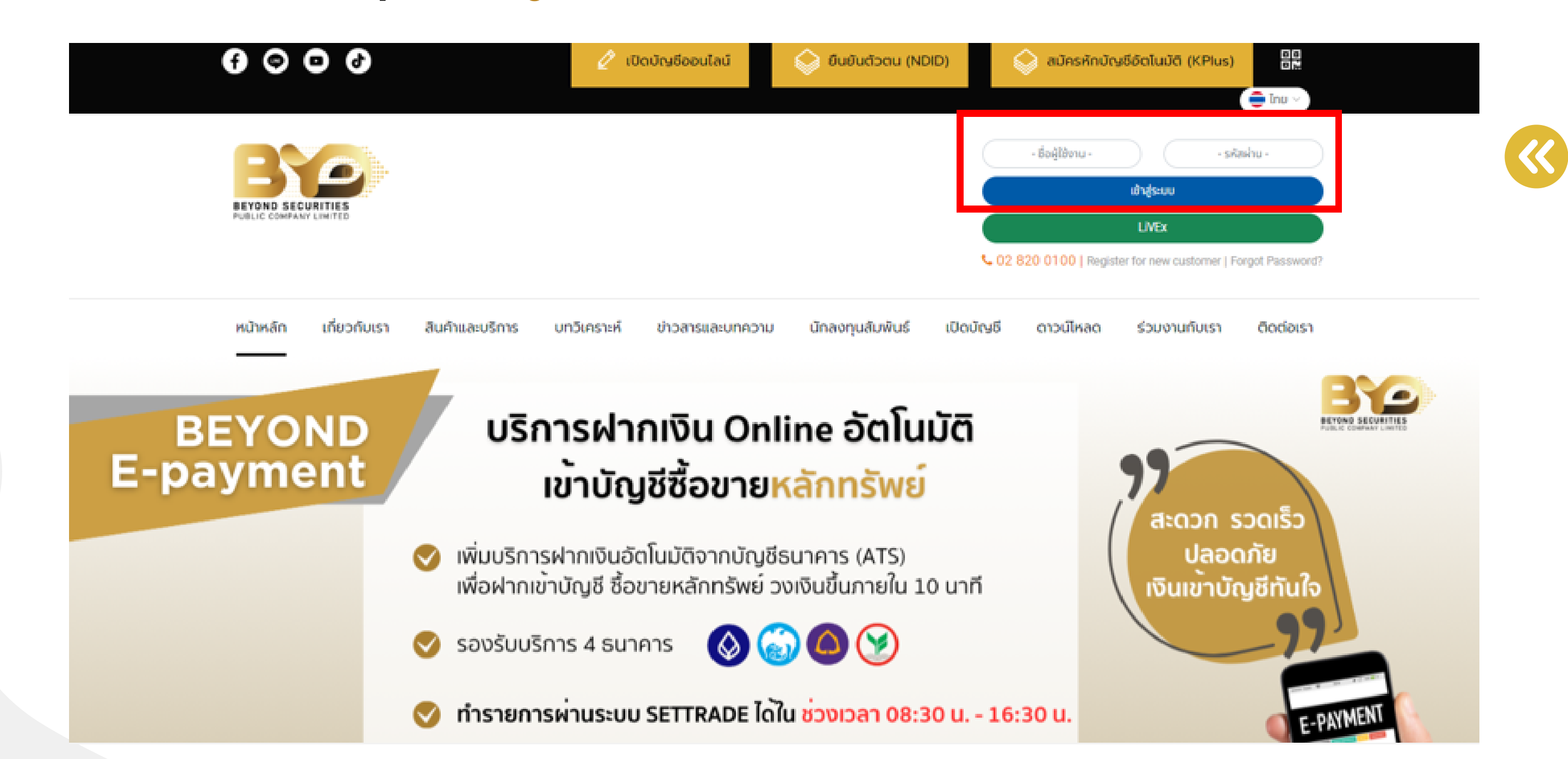

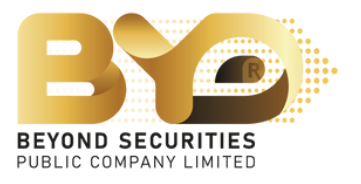

#### 2. เลือกเมนู "Streaming" จากนั้นเลือกปุ่ม "More" และแถบ "Open TFEX Account" หมายเหตุ : หากท่านเคยมีบัญชีตราสารอนุพันธ์อยู่แล้ว ระบบจะ "ไม่แสดงเมนู Open TFEX Account"

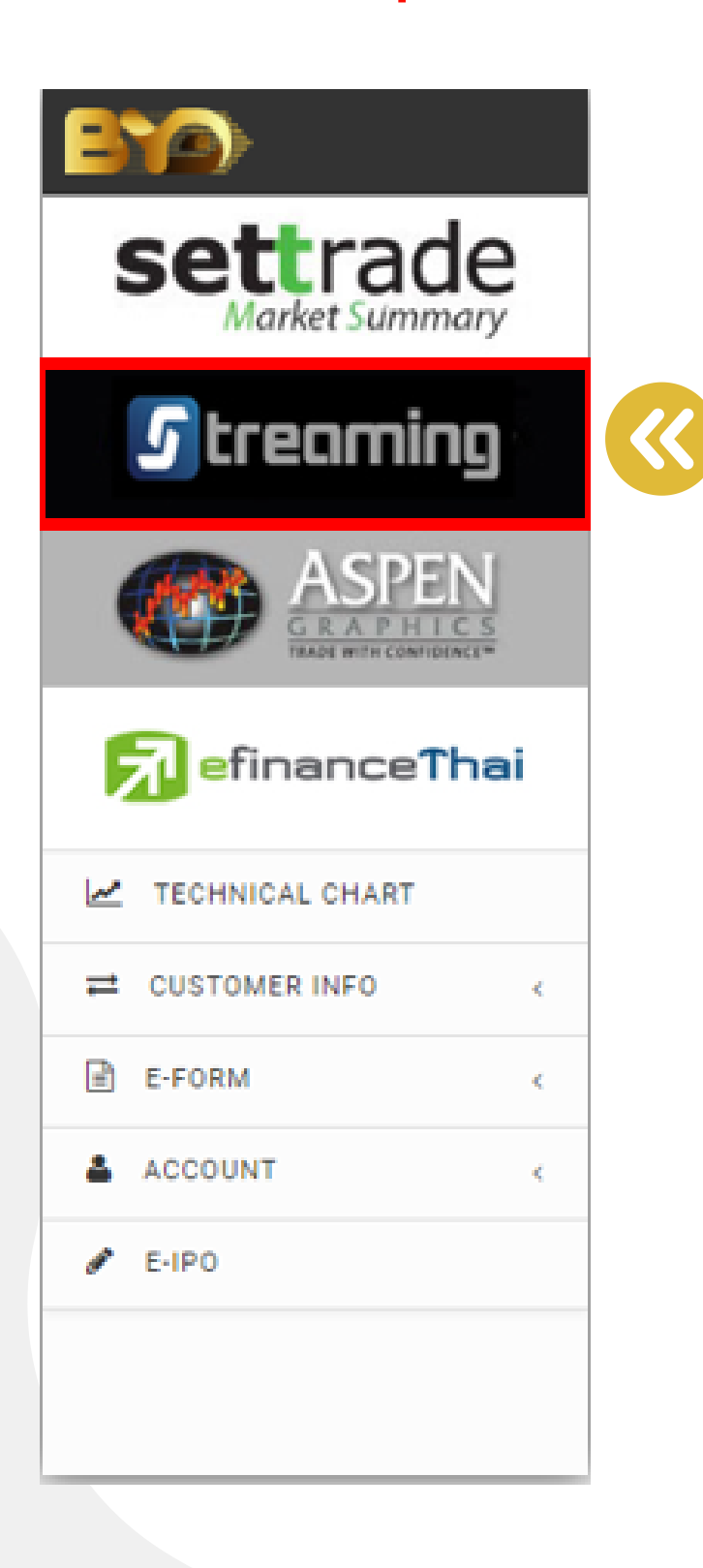

| Settrade Streaming | for PC - https://res | altimetest.settra        | de.com - Goo      | gle Chrome                    |                             |           |          |              |            |         |                |                      |                           |          | -                 | a x            |
|--------------------|----------------------|--------------------------|-------------------|-------------------------------|-----------------------------|-----------|----------|--------------|------------|---------|----------------|----------------------|---------------------------|----------|-------------------|----------------|
| t realtimetest.set | trade.com/realt      | ime/streaming            | 7-uat/Stre        | amingPage.jsp                 |                             |           |          |              |            |         |                |                      |                           |          |                   |                |
| G Market           | Portfolio            | Quote                    | Click             | Bids Offers                   | Ticker                      | Technical | Screener | Options Sum. | More 🔻     |         | (i)<br>entback | ()<br>Laport         |                           | Groud at | hernoon (k)       | 14:15:53       |
| SET - 1,           | ,379.55              | -7.42 High<br>-0.53% Low | 1,396.29 1,375.87 | -0.68 Value 3<br>-11.10 - 159 | *6.896.32 MB<br>* 269 * 152 | SET50     | - 84     | 0.32 -4.8    | info       |         | Vel Tr         | otal Deal<br>otal OI | 19,730<br>28/02 2,811,682 |          | SET:<br>Interest: | Open2<br>Open2 |
| Favourite 1        |                      | O SET OT                 | FEX .Mo           |                               |                             |           |          |              | A/C Info   |         | d              | / Edit               | <b>▼</b> SET              |          |                   | C' Reset       |
| Symbol +           |                      | Last +                   | Chg+              | %Chg +                        | Volume Bid                  | Bid       | Offer    | Volume Offe  |            |         | Total          | Vol -**              | × Value > 200             | i xw     | olume > 1         |                |
| BUIGA              |                      | 19.80                    | +0.20             | +1.02%                        | 200                         | 19.40     | 19.90    | 10           | Payoff     |         |                | 200 *                | HSI06C2403C               | B 1      | 100,000           | 0.30 -         |
| KASET              |                      | 1.44                     | +0.06             | +4.35%                        | 600                         | 1.44      | 1.45     | 80           |            |         | 17             | 7,400                | UNIQ                      | S        | 500               | 3.24 -         |
| INOX               |                      | 0.59                     | 0.00              | 0.00%                         | 73,700                      | 0.59      | 0.60     | 134,40       | Biglot     |         | 591            | ,200                 | HSI28P2403A               | S        | 24,700            | 0.71 -         |
| BSBM               |                      | 0.70                     | 0.00              | 0.00%                         | 90,900                      | 0.70      | 0.71     | 34,20        |            |         |                |                      | CRC                       | В        | 2,400             | 34.75 -        |
| ADVANC             |                      | 1.84                     | -0.02             | -1.08%                        | 25,100                      | 1.85      | 1.84     | 119,10       | Open TFEX. | Account |                |                      | HSI28P2403A               | S 1      | 100,000           | 0.71 +         |
| SE.ED CA           |                      | 2 76                     | -0.04             | -1 74%                        | 4/9,400                     | 213.00    | 2 14.00  | 2 00         |            |         |                | 500                  | MINT                      | 5        | 200               | 30.50 -        |
| APURE CA           |                      | 4.52                     | -0.02             | -0.44%                        | 20,000                      | 4.52      | 4.56     | 40,20        | Settings   |         | 10             | 500                  | KCE                       | В        | 3,000             | 41.75 -        |
| LPN (XD)           |                      | 3.82                     | 0.00              | 0.00%                         | 250,000                     | 3.80      | 3.82     | 76,10        | 0          | 3.82    | 83             | 5,400                | SAT                       | В        | 2,000             | 18.10 +        |
| APEX (NC,NP,SP     | ")                   |                          |                   |                               | 0                           | 0.00      | 0.00     |              | 0          | 0.04    |                | 0.                   | SET5027924038             | 5        | 72,500            | 0.34 -         |
|                    |                      |                          |                   |                               |                             |           |          |              |            |         |                |                      | FUEVFVND01                | B        | 100               | 42.25 *        |
| Symbol             | Q                    |                          |                   |                               |                             |           |          |              |            |         |                |                      | ITC                       | S        | 200               | 19.20 -        |
|                    |                      |                          |                   |                               |                             |           |          |              |            |         |                |                      | SPX41C2406A               | S        | 10,000,000        | 1.09 -         |
| Volume             | Bids                 | Offers                   | v                 | olume Tic                     | ker Char                    | t. News   |          |              |            |         |                |                      |                           | 5 4      | 409,300           | 0.06 -         |
|                    |                      |                          |                   |                               |                             |           |          |              |            |         |                |                      | K                         | В        | 4,000             | 1.31 -         |
|                    |                      |                          |                   |                               |                             |           |          |              |            |         |                |                      |                           | В        | 9,239,800         | 0.18 -         |
|                    |                      |                          |                   |                               |                             |           |          |              |            |         |                |                      | THANI                     | В        | 500               | 2.52 -         |
|                    |                      |                          |                   |                               |                             |           |          |              |            |         |                |                      | SGC                       | 5        | 5,000             | 1.40 -         |
|                    |                      |                          |                   |                               |                             |           |          |              |            |         |                |                      | CRC                       | В        | 20,000            | 34.75 -        |
|                    | -                    |                          |                   |                               |                             |           |          |              |            |         |                |                      |                           |          |                   |                |
| Place Order        | Stop Order 0         | Trailing C               | Inder O           | Bracket Orde                  | er O DCA                    |           |          |              |            |         | CR             | efresh               | & Alert Orders            | 2.59     | how More          | © Settings     |
| ⊖ Buy ⊖ Sell       | Symbol               |                          | NVDR Vol          | Volume                        | Price: 0                    | Price     | : Limit  | t 🔻 Con      | d.         |         |                |                      | PIN 🙆                     |          | Submit            | Clear          |
| Order No. +        | Time +               | Symbol 4                 |                   |                               | Side +                      | Price +   | Volume + | Matched +    | Balance 4  | Cancel  | lled +         | O Status             | • 🗌 Hide Inacti           | ve Or    | ders              |                |
|                    |                      |                          |                   |                               |                             |           |          |              |            |         |                |                      |                           |          |                   | i              |

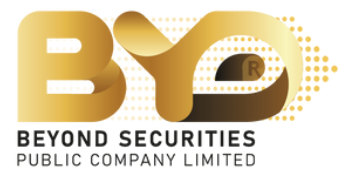

#### ขั้นตอนการเปิดบัญชีอนุพันธ์

เพียงแค่ 5 จั้นตอน

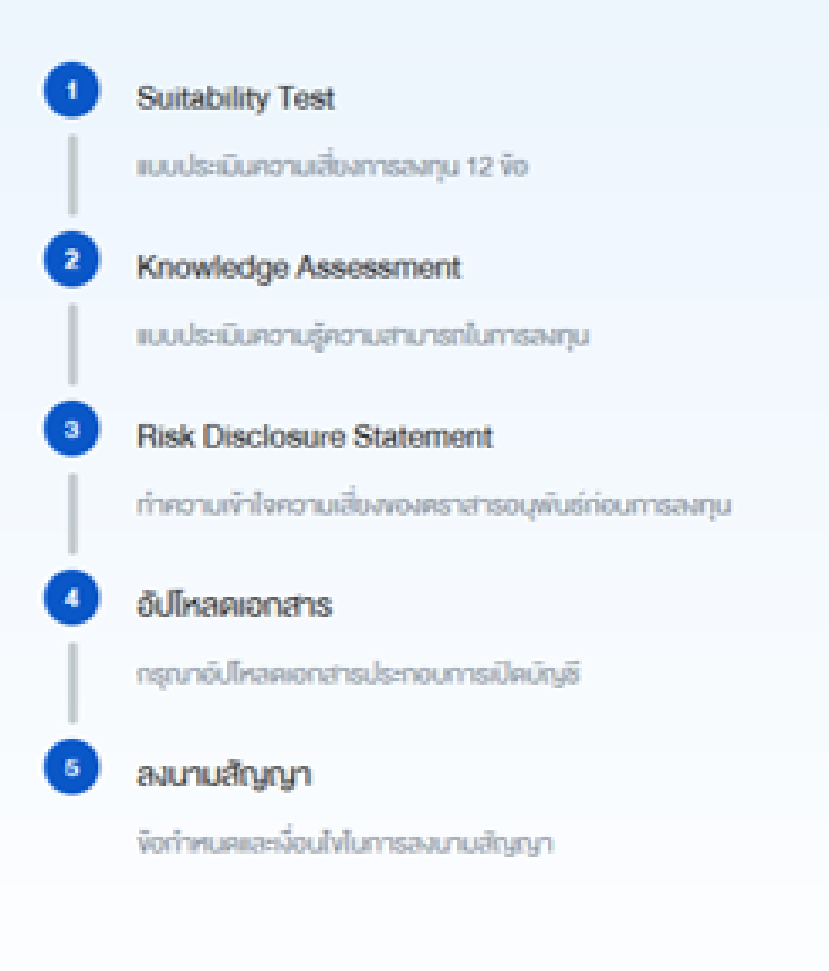

## iŪnčiųš

### 3. ระบบแสดงหน<sup>้</sup>า "ขั้นตอนการเปิดบัญชีอนุพันธ์" ซึ่งประกอบด<sup>้</sup>วย 5 ขั้นตอนดังนี้

แบบประเมินความเสี่ยงในการลงทุน (Suitability Test)
 แบบประเมินความรู<sup>้</sup>ความสามารถในการลงทุน (Knowledge Assessment)
 ทำความเข<sup>้</sup>าใจความเสี่ยงของตราสารอนุพันธ์ (Risk Disclosure Statement)
 อัปโหลดเอกสาร
 ลงนามสัญญา
 ทั้งนี้สามารถกดปุ่ม "เปิดบัญชี" เพื่อเริ่มทำรายการ

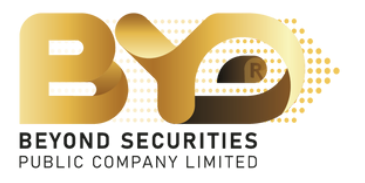

### ขั้นตอน 1 แบบประเมินความเสี่ยงในการลงทุน โดยให<sup>้</sup>ตอบคำถามครบทั้ง 12 ข<sup>้</sup>อ

#### แบบประเมินความเสี่ยง 1. ปัจจุบันท่านอายุ \* ສົ້ນແກ່ 60 ປີຈົ້ນໄປ 45 - 59 ปี 35 - 44 ปี น้อยกว่า 35 ปี 2. ปัจจุบันท่านมีภาระทางการเงินและค่าใช้จ่ายประจำ เช่น ค่าผ่อนบ้าน ธก ค่าใช้จ่ายส่วนคิว และค่าเลี้ยงดูครอบคริว เป็นสีคส่วนเท่า โค \* มากกว่าร้อยละ 75 ของรายได้ทั้งหมด ระหว่างร้อยละ 50 ถึงร้อยละ 75 งองรายได้ทั้งหมด ตั้งแต่ร้อยละ 25 แต่มีอยกว่าร้อยละ 50 ของรายใต้ทั้งหมด น้อยกว่าร้อยละ 25 ของรายได้ทั้งหมด

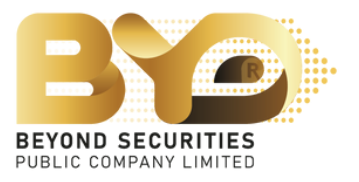

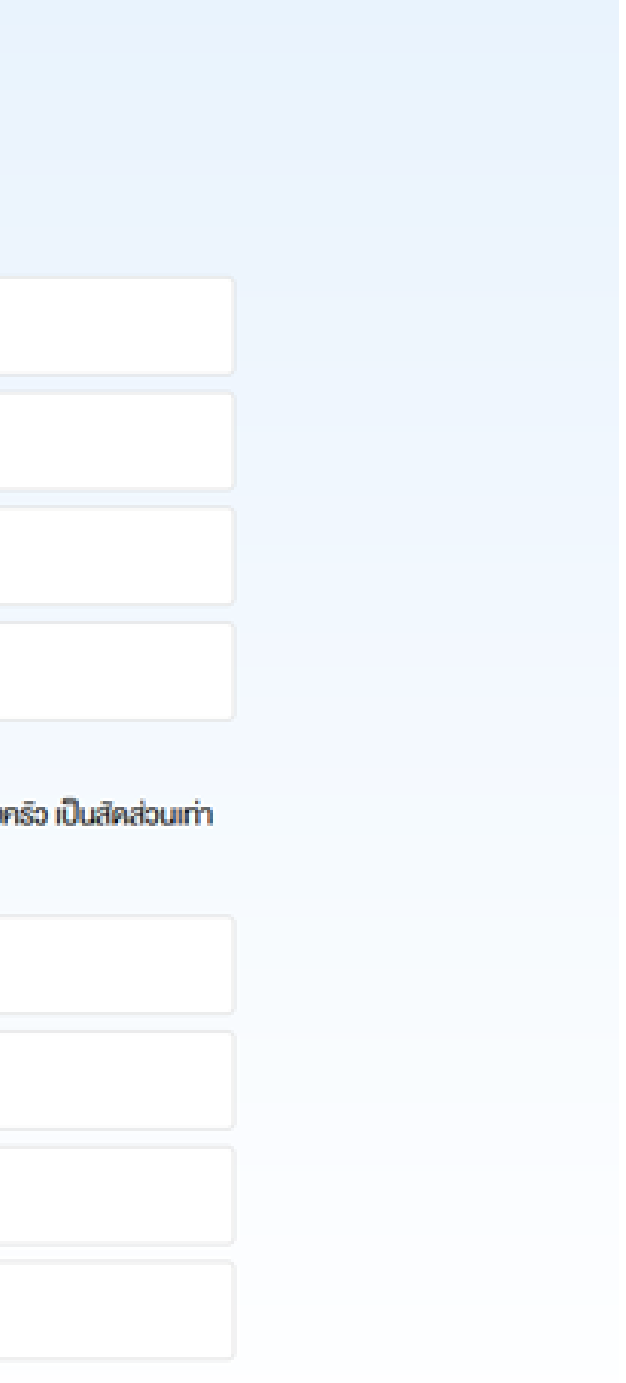

#### หมายเหตุ : กรณีที่ตอบ "ไม่ได<sup>้</sup>" ทั้งข<sup>้</sup>อ 11 และ 12 ระบบจะขึ้น Pop Up ให<sup>้</sup> "ยืนยัน"ดังภาพ

#### คำถามข้อ 11-12 ใช้เป็นข้อมูลเพิ่มเติมเพื่อประกอบการให้คำแนะนำ

#### ใช้เฉพาะที่จะมีการลงทุนในสัญญาซื้องายล่วงหน้า (อนุพันธ์) และหุ้นกู้ที่มีอนุพันธ์แฝงโดยตรงเท่านั้น

 หากการลงทุนในสัญญาซื้องายล่องหน้า (อนุพันธ์) และหุ้นกู้ที่มีอนุพันธ์แฝงประสบความสำเร็จ ท่านจะได้รับผลตอบแทนในอิตรา ที่สูงมาก แต่หากการลงทุนลัมเหลว ท่านอาจจะสูญเงินลงทุนทั้งหมด และอาจต้องลงเงินชดเชยเพิ่มบางส่วน ท่านขอมรับได้เพียงใด \*

| ไม่ได้ |
|--------|
| ត្រ    |
|        |

#### ใช้เฉพาะที่จะมีการลงทุนในต่างประเทศ

12. นอกเหนือจากความเสี่ยงในการลงทุนแล้ว ท่านสามารถรับความเสี่ยงด้านอัตราแลกเปลี่ยนใต้เพียงใด \*

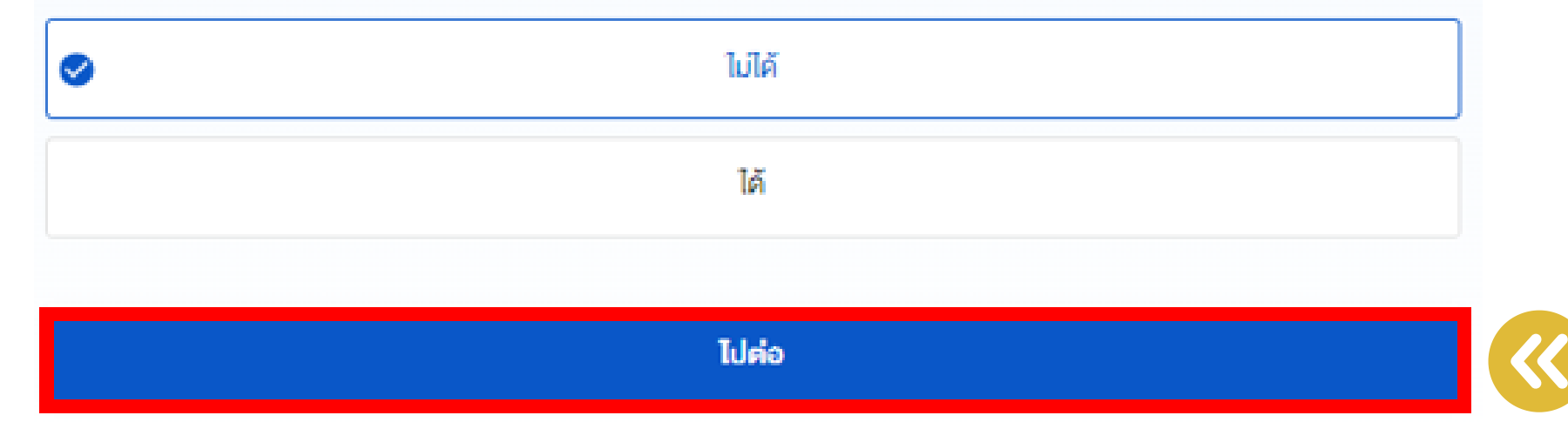

เนื่องด้วยผลการประเมินความเหมาะสมในการลงทุนของข้าพเจ้าแสดงว่าการลงทุนหรือทำธุรกรรมใน สัญญาซื้อขายล่วงหน้า หุ้นกู้ที่มีอนุพันธ์แฝงหรือผลิตกัณฑ์ที่มีความเสี่ยงด้านอัตราแลกเปลี่ยน อาจไม่ เหมาะสมกับข้าพเจ้าอย่างไรก็ดี ข้าพเจ้าประสงค์จะลงทุนหรือทำธุรกรรมต่อไปและยินยอบการนำเสนอ บริการของบริษัทหลักทรัพย์และคิวแทนซื้อขายสัญญาซื้อขายล่วงหน้า

កន័

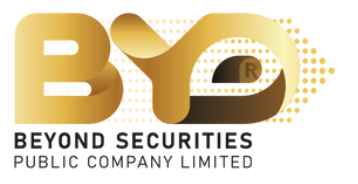

U

ขึ้นขั้น

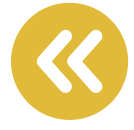

### ้ขั้นตอน 2 แบบประเมินความรู้ความสามารถในการลงทุน หากเลือกครบถ<sup>ั</sup>วนแล<sup>้</sup>วให<sup>้</sup>กดปุ่ม "ไปต่อ"

#### แบบประเมินความรู้ความสามารถในการลงทุน

1. ท่านจบปริญญาในสาขาทางการเงินหรือสาขาที่เที่ยวข้อง หรือได้รับคณวณิทางด้านการเงิน \* 🛈

| 1    | ใช่  |
|------|------|
| S 11 | มไซ่ |

2. ท่านเคยมีประสบการณ์ทำงานเกี่ยวกับผลิตภัณฑ์ในตลาดทุน เป็นระยะเวลา 3 ปีคิดต่อกันในช่วงระยะเวลา 10 ปีที่ผ่านมา \* 🛈

|          | ไซ่    |  |
|----------|--------|--|
| <b>o</b> | ไม่ใช่ |  |

3. ท่านเคยมีประสบการณ์การลงทุนในผลิตกัณฑ์ที่มีความเสี่ยงสูงหรือมีความซับซ้อนเป็นระยะเวลา 3 ปีคิดค่อกันในช่วงระยะเวลา 10 ปีที่ผ่านมา • 🛈

|   | ไข่    |   |
|---|--------|---|
| 0 | ไม่ไข่ | ] |
|   |        |   |

เนื่องด้วยผลการประเมินความรู้ความสามารถในการลงทุนของข้าพเจ้าแสดงว่า การลงทุนหรือทำ ธุธกรรมในสัญญาซื้องายล่วงหน้าหรือผลิตภัณฑ์ที่มีความเสี่ยงสูงหรือมีความซับซ้อน อาจไม่เหมาะสม กับข้าพเจ้า อย่างไรก็คีข้าพเจ้าประสงค์จะลงทุนหรือกำธุรกรรมต่อไปและยินยอมรับการนำเสนอบริการ งองบริษัทหลักทรัพย์และคิวแทนซื้องายสัญญาซื้องายส่วงหน้า

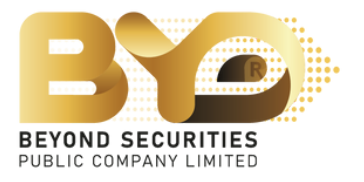

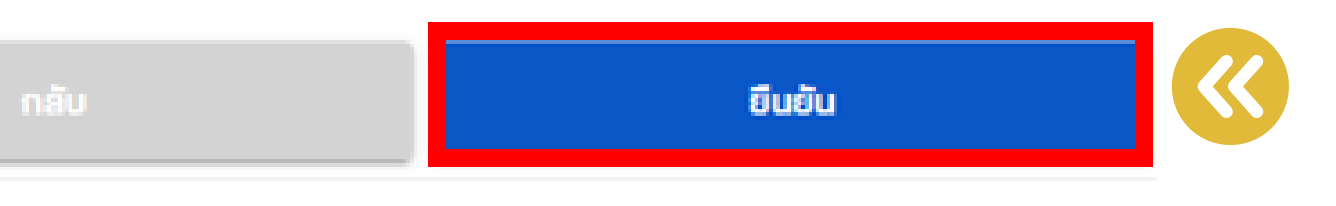

## หมายเหตุ : กรณีที่ตอบ "ไม่ใช่" ทั้ง 3 ข<sup>้</sup>อ ระบบจะขึ้น Pop Up ให<sup>้</sup> "ยืนยัน" ดังภาพ

#### ทำความเข้าใจความเสี่ยงของตราสารอนุพันธ์ก่อนการลงทุน ทำความเจ้าใจความเสี่ยสงมสราสารอยู่พันธ์ ก่อนการองกุม 0 😅 ความรู้เบื้องต้นก่อนเทรดสินค้าอนุพันธุ์ Watch on 🕩 Haild ไปรคอ่ามเลกาคมอบรับเอกสารมีคณบร้อมูล กอามสี่บนฯ ค่อไปนี้ กรุณาเสื่อนอ่ามจนถึงก้านเอกสาญ 0 ÷ © 1 /4 V Q 110% Y Q เอกสารณิตและช่วยุลความเสี่ยมเกี่ยวกับ การนี้อยาแด้หมูกนี้อยาแล้วเหล้าพิวะออร์สและสัญญานี้อยาแล้วเหล้าอออร์แ ในสูนที่สารหลังถูกชื่อสารส่วงหลัง (Risk Disclosure Blatement for Fulures and Options Traded on Derivatives Exchange) ร้องการทำให้เริ่มที่ประสะดับสินให้การสารเปิดการเสียงให้สารในการที่สารเสียงรูปก็สาวม street/Accelerace/tellyry/levies/celerac/televictumicted/gly/to/exit\_chim/levies/cyli โดยางกับหน้าสิ่งหนึ่งสมบังสือสัญญาโดยางกับหน้าของชั่น ในสือเกียร์เป็นไ 1. Augustanuebundelitennete 1.1. disease a site of considerable scale. Repferszowickies dutyphilisasjesteprinteraphilikusjet รามประกองในสัญญา ที่เช่น ในการมีสีผู้สัญญานี้ได้ที่กฎามะสัญญาใสการทำสาม้า ก่องสัญญากระกำสามส ผู้การ Reger Beiter Marsen auf der Aufrichte Des ser Mit Beiter Mitte ehrer merste der Merste Bereicht seiner von seiner von หรือสู่สัญญาสำนังสารเหลือสารให้เป็นสารเสียงให้เหลือให้เป็นไปส่วนสารเสียงสารในสารให้การแล้วสี่สำนาณ ให้การประกาศหนึ่งไหญ่ กับการประกูลกำรุงสนุปหลือไหญ่หรือเป็น เราก็เป็นอยู่ แบบสามาร์เหนือ จ้ายดมรับเล่นทำใจกวามสื่อเหตุเสราสายอบพันธ์เส่ว

### ขั้นตอน 3 ทำความเข<sup>้</sup>าใจความเสี่ยงของตราสารอนุพันธ์

โดยสามารถรับชมคลิปวีดีโอความรู**้เบื้องต<sup>้</sup>น และอ่านรายละเอียดเอกสาร** ด<sup>้</sup>านล่างประกอบ หลังจากนั้นให<sup>้</sup>ทำเครื่องหมาย 🕥 ที่ช่องยอมรับ และกดปุ่ม "ไปต่อ" ยังหน<sup>้</sup>าถัดไป

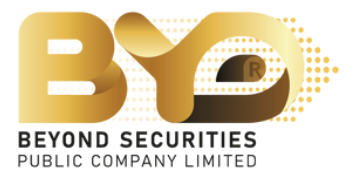

#### กรณา Upload เอกสารทางการเงินเพิ่มเคิมสำหรับการพิจารณาวงเงิน (อย่างน้อย 1 รายการ) 🤜 ສສິປເຈັນເສັດນ C memw 🛆 бийнаа sousulwa jpeg proj pdf lävunaluinu 5 MB 🗸 สำเนาบัญชีเงินฝาก 3 เคียนข้อนหลัง in memory 🛆 біміная sovšulivá jpeg .png .pdf lávunalulífu 6 MB รายงานขอดหลักกรัพย์คงเหลือเคือนล่าสุด 🙆 бімінае 👩 ດຳຍຸດາພ sotšuliviá .jpeg .png .pdf lévuneluiñu 5 MB 🗸 อีบา 🖸 ດຳຍຸການ 🙆 біміная sovšulivlá jpeg .prg .pdf lávunalulíňu 6 MB **Urio**

#### กรุณา Upload เอกสารประกอบการเปิดบัญชี

### ขั้นตอน 4 อัพโหลดเอกสาร สามารถทำได<sup>้</sup> 2 วิธี คือ

- อัพโหลดจากคลังรูปภาพ (อัพโหลดจากไฟล์รูปภาพในเครื่องคอม) ้ซึ่งระบบจะรองรับประเภทไฟล์ .jpeg .png .pdf ขนาดไฟล์ ไม่เกิน 5 MB เสร็จแล้วให้กดปุ่ม "ไปต่อ"

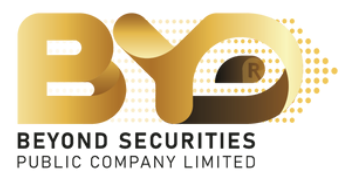

# - ถ<sup>่</sup>ายภาพเพื่อทำการอัพโหลด (กรณีที่เครื่อง PC มีการติดตั้งกล<sup>้</sup>องสำหรับจอคอม)

#### ขั้นตอน 5 ลงนามสัญญา

้โดยให้อ่านข้อกำหนดและเงื่อนไขอย่างครบถ้วน และสามารถดาวน์โหลดเอกสารประกอบเพิ่มเติมได<sup>้</sup> จากนั้น ทำเครื่องหมาย 🕢 ยอมรับ และกดปุ่ม "ยืนยันและส่งข<sup>้</sup>อมูล" เพื่อดำเนินการเปิดบัญชีตราสารอนุพันธ์

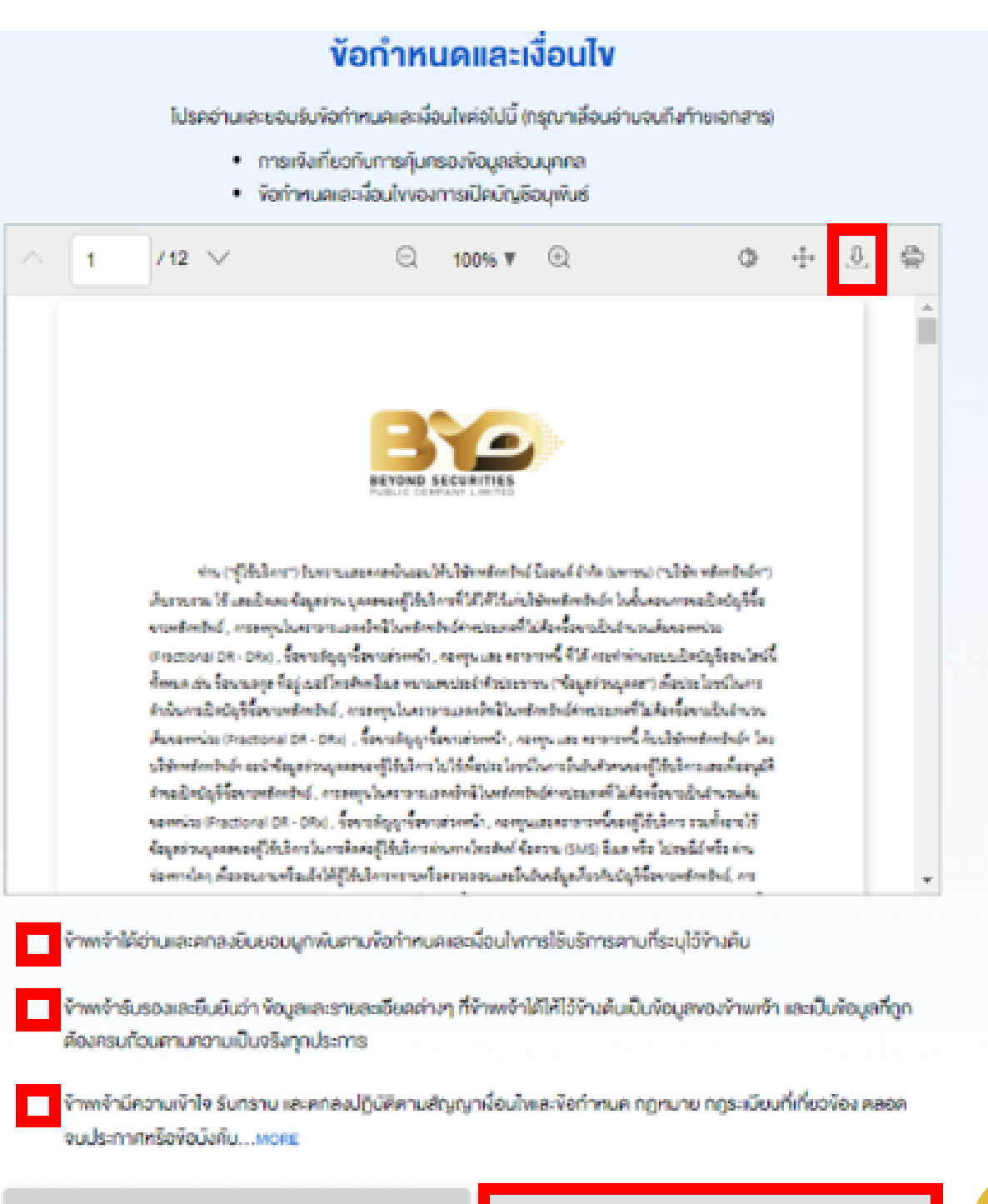

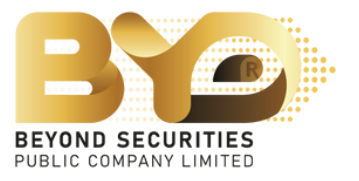

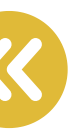

#### 4. ระบบแสดงสถานะคำขอการเปิดบัญชี และรอผลพิจารณาอนุมัติ ในการเปิดบัญชีตราสารอนุพันธ์ (Derivative)

#### **ข้อมูลขอเปิดบัญชีของท่านถูกจัดส่งไปเรียบร้อยแล้ว**

อยู่ในขั้นตอนการพิจารณาอนุมัติการเปิดบัญชีต่อไป

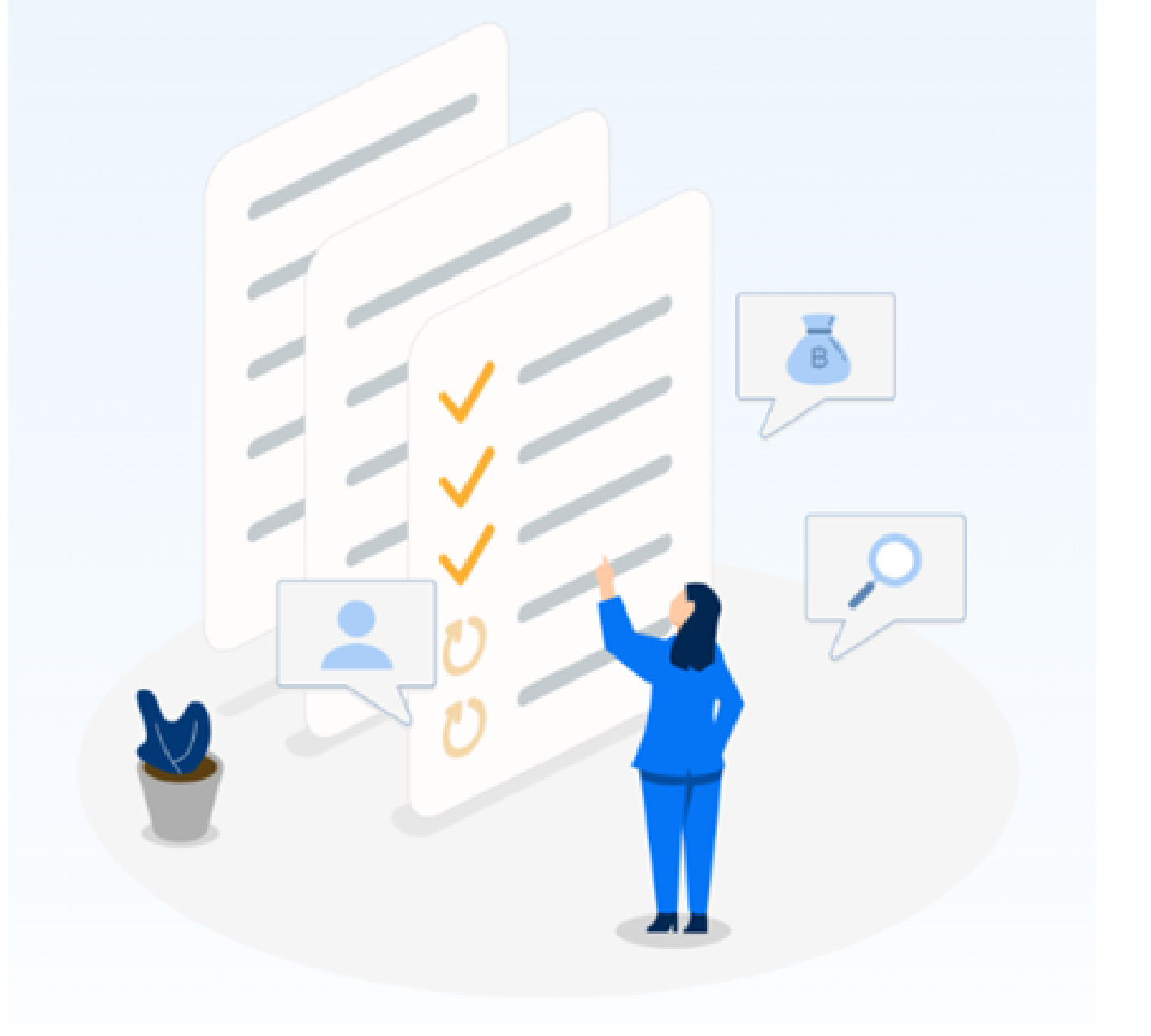

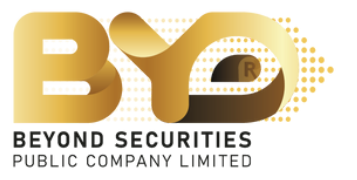

## หากมีข้อสงสัยเพิ่มเติม ติดต่อ ฝ่ายบริการลูกค<sup>้</sup>า (Customer Service) โทร. 02-820-0100 อีเมล : Contactcenter@beyondsecurities.co.th

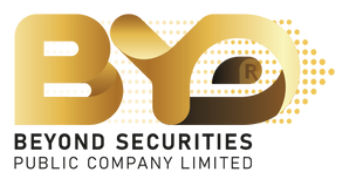